# TomTom Nuorodų vadovas

## Turinys

| Pavojingos zonos                                  |   |
|---------------------------------------------------|---|
| Pavojingos zonos Prancūzijoje                     | 3 |
| Perspėjimai apie pavojingas zonas                 | 3 |
| Perspėjimo būdo keitimas                          | 3 |
| Pranešimo mygtukas                                | 4 |
| Pranešimas apie naują pavojingą zoną važiuojant   | 4 |
| Pranešimas apie naują pavojingą zoną būnant namie | 4 |
| Saugos perspėjimų meniu                           | 5 |

### **Pavojingos zonos**

#### Pavojingos zonos Prancūzijoje

#### Apie pavojingas zonas

Nuo 2012 m. sausio 3 dienos draudžiama gauti perspėjimus apie stacionariųjų ar mobiliųjų greičio matavimo kamerų vietas Prancūzijoje. Laikantis šio Prancūzijos įstatymo pakeitimo, apie visas greičio matavimo kamerų vietas ir su saugumu susijusias ypatybes bus pranešama kaip apie pavojingas zonas.

Prancūzijoje "TomTom" greičio matavimo kamerų paslauga yra vadinama "TomTom" pavojingomis zonomis.

Pavojingos zonos gali apimti vieną ar daugiau greičio matavimo kamerų ar daug kitų vairavimo pavojų:

- Tikslių vietų rodyti negalima, todėl vietoj to, jums artėjant prie šios zonos, rodoma pavojingos zonos piktograma.
- Zonos ilgis priklauso nuo kelio tipo esamoje vietoje ir gali siekti 300 m, 2000 m ar 4000 m.
- Vienos ar daugiau greičio matavimo kamerų vieta (jei iš viso yra) gali būti bet kur nurodytoje zonoje.
- Jei kelios kameros yra arti viena kitos, perspėjimai sujungiami į vieną ilgesnę zoną.

**Svarbu**: už Prancūzijos sienos gausite perspėjimus apie greičio matavimo kameras. Prancūzijoje gausite perspėjimus apie pavojingas zonas. Pravažiavus sieną, pasikeičia gaunamų perspėjimų tipas.

#### Perspėjimai apie pavojingas zonas

Perspėjama likus 15 sekundžių iki pavojingos zonos. Jūs įspėjami trimis būdais:

- Įrenginys įjungia įspėjimo signalą.
- Atstumas iki pavojingos zonos rodomas vairuotojo vaizde. Jei žinomas greičio apribojimas, greitis taip pat rodomas vairuotojo vaizde. Jei važiuojate pavojingoje zonoje, įspėjimas lieka vairuotojo vaizde.
- Pavojingos zonos vieta rodoma žemėlapyje.

#### Perspėjimo būdo keitimas

Norėdami pakeisti tai, kaip jūsų TomTom perspėja jus apie pavojingas zonas, bakstelėkite mygtuką **Perspėjimo nustatymai**.

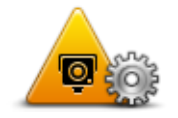

Galite nustatyti leidžiamą įspėjimo signalą.

- 1. Pagrindiniame meniu bakstelėkite LIVE paslaugos.
- 2. Bakstelėkite Saugos perspėjimai.
- 3. Bakstelėkite Perspėjimo nustatymai.
- Pasirinkite, kada norite būti perspėtas apie pavojingas zonas. Galite pasirinkti, kad visada būtumėte perspėjamas, niekada nebūtumėte perspėjamas arba būtumėte perspėjamas tik tada, kai viršijate greitį.
- 5. Bakstelėkite garsą, kurį norite naudoti perspėjimui.

Paleidžiamas perspėjimo signalas ir jūsų paprašoma patvirtinti, ar norite šio perspėjimo signalo. Bakstelėkite **Ne**, kad pasirinktumėte kitą signalą.

6. Spustelėkite Atlikta ir išsaugokite pakeitimus.

#### Pranešimo mygtukas

Rodyti pranešimo mygtuką Vairuotojo vaizde darykite tai:

- 1. Pagrindiniame meniu bakstelėkite LIVE paslaugos.
- 2. Bakstelėkite Saugos perspėjimai.
- 3. Bakstelėkite **Įjungti pranešimo mygtuką**.
- 4. Bakstelėkite Atlikta.

Pranešimo mygtukas rodomas Vairuotojo vaizdo kairėje pusėje arba, jei naudojate trumpąjį meniu, pridedamas šalia trumpojo meniu mygtukų.

Patarimas: norėdami slėpti pranešimo mygtuką, meniu Saugos perspėjimai bakstelėkite lšjungti pranešimo mygtuką.

#### Pranešimas apie naują pavojingą zoną važiuojant

Kad iš karto praneštumėte apie pavojingą zoną, atlikite šiuos veiksmus:

- 1. Spustelėkite <u>pranešimo mygtuka</u>, kuris rodomas vairuotojo vaizde arba sparčiajame meniu, kad įrašytumėte pavojingos zonos vietą.
- 2. Patvirtinkite, kad norite pridėti pavojingą zoną.

Matote pranešimą, kuris patvirtina, kad ataskaita buvo sukurta.

#### Pranešimas apie naują pavojingą zoną būnant namie

Neturite būti pavojingos zonos vietoje, kad praneštumėte apie naują jos vietą. Norėdami pranešti apie naują pavojingą zoną, kol esate namuose, atlikite šiuos veiksmus:

- 1. Pagrindiniame savo navigacijos įrenginio meniu bakstelėkite LIVE paslaugos.
- 2. Bakstelėkite Saugos perspėjimai.
- 3. Bakstelėkite Pranešti apie pavojingą zoną.
- 4. Žymekliu pažymėkite pavojingos zonos vietą žemėlapyje, tada bakstelėkite Atlikta.

### Bakstelėkite Taip, kad patvirtintumėte pavojingos zonos vietą. Matote pranešimą, kuris patvirtina, kad ataskaita buvo sukurta.

#### Saugos perspėjimų meniu

Norėdami atidaryti saugos perspėjimų meniu, pagrindiniame meniu bakstelėkite **LIVE paslaugos**, tada **Saugos perspėjimai**.

|                                 | Spustelėkite šį mygtuką ir <u>praneškite apie naują pavojingos zonos vietą</u> .                                                        |
|---------------------------------|----------------------------------------------------------------------------------------------------|
| Pranešti apie<br>pavojingą zoną |                                                                                                    |
| <u>!</u>                        | Bakstelėkite šį mygtuką, kad <u>nustatytumėte, kada gauti įspėjimus</u> ir jų<br>signalą.                                               |
| Perspėjimo<br>nustatymai        |                                                                                                    |
| !                               | Norėdami išjungti pavojaus signalus, spustelėkite šį mygtuką.                                                                           |
| lšjungti perspėji-<br>mus       |                                                                                                    |
|                                 | Spustelėkite šį mygtuką ir įjunkite <u>pranešimo mygtuką.</u> Pranešimo myg-<br>tukas rodomas vairuotojo vaizde arba sparčiajame meniu. |
|                                 | Kai pranešimo mygtukas rodomas vairuotojo vaizde, šis mygtukas pake-<br>ičiamas parinktimi <b>išiungti pranešimo mygtuka</b> .          |
| nygtuką                         | · · · · · · · · · · · · · · · · · · ·                                                                                                   |
|                                 |                                                                                                    |